Instrukcja konfiguracji połączenia internetowego (PPPoE) w systemie Windows Vista™

- Uwaga!!! Przed rozpoczęciem konfiguracji połączenia internetowego należy poprawnie zainstalować wszystkie niezbędne sterowniki i programy służące do obsługi sieci.
- 1. Z menu START wybieramy opcję 'Połącz z' według kolejności pokazanej na rysunku:

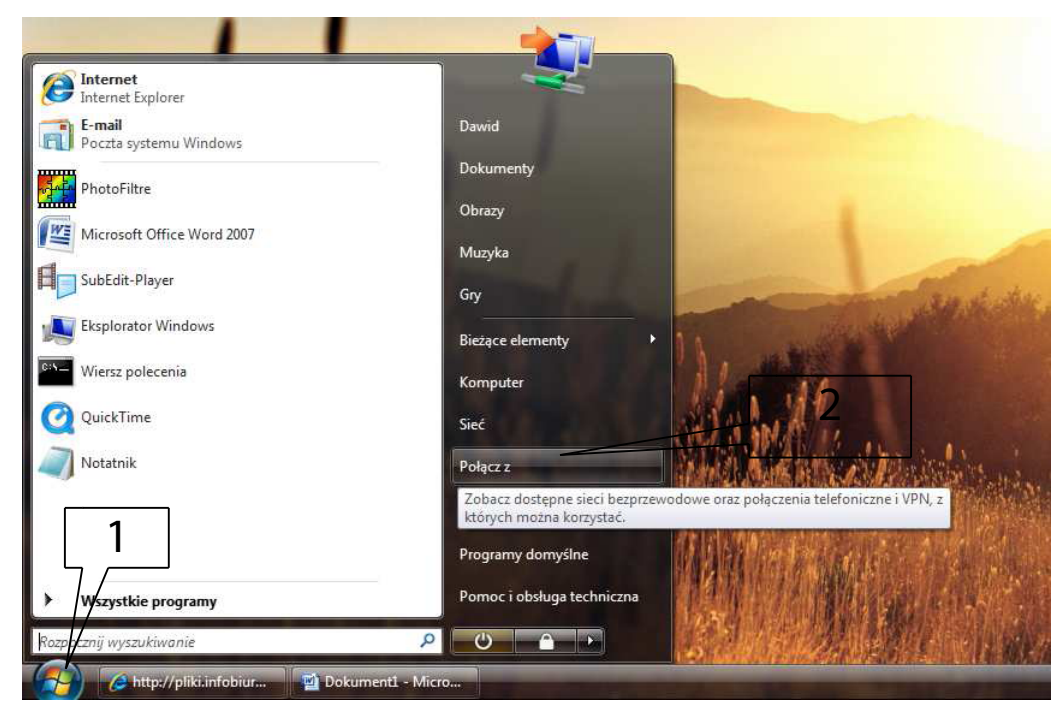

2. W oknie 'Połącz z siecią' wybieramy opcję 'Otwórz Centrum sieci i udostępniania'.

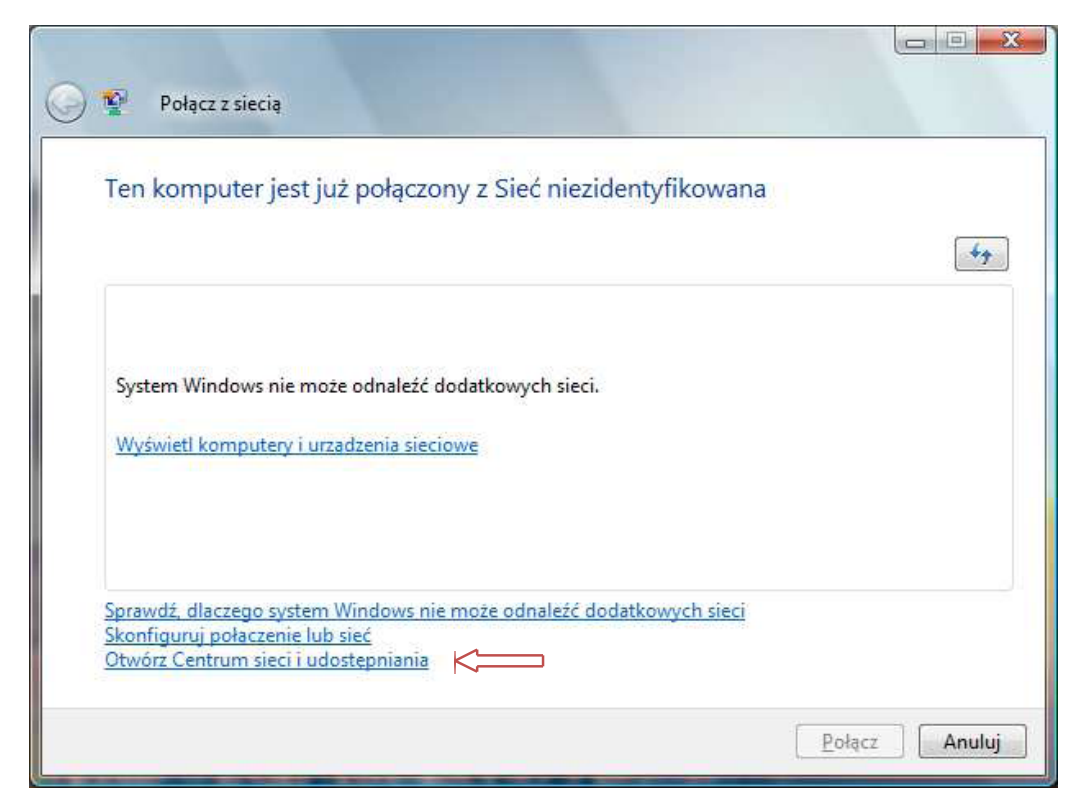

3. w oknie 'Centrum sieci i udostępniania'(A) wybieramy 'Zarządzaj połączeniami sieciowymi'(1) a następnie w oknie 'Połączenia sieciowe'(B) wybieramy 'Połączenie lokalne'(2).W nim prawym klawiszem myszy wyświetlamy menu, z którego wybieramy Właściwości'(3).

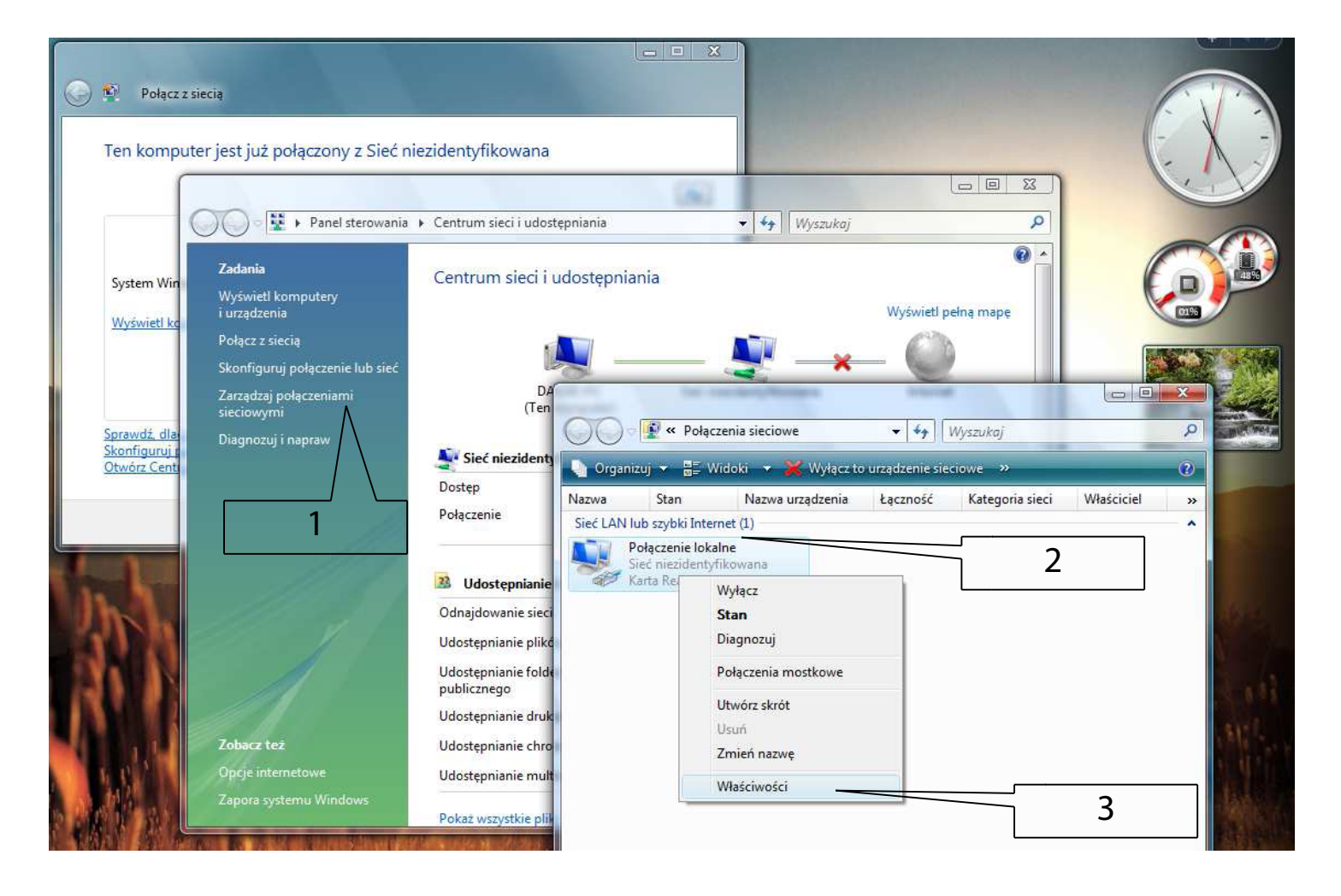

| <sup>p</sup> ołącz, używając:                                                                |                                                               |                                                             |
|----------------------------------------------------------------------------------------------|---------------------------------------------------------------|-------------------------------------------------------------|
| 👔 Karta Realtek R                                                                            | RTL8139/810x Family F                                         | ast Ethernet NIC                                            |
|                                                                                              |                                                               | Konfiguruj                                                  |
| <u>F</u> o połączenie wykorz                                                                 | ystuje następujące skła                                       | adniki:                                                     |
| 🔲 🔺 Protokół inter                                                                           | metowy w wersji <mark>4 (</mark> TCF                          | P/IPv4)                                                     |
| <ul> <li>✓ ▲ Sterownik We</li> <li>✓ ▲ Responder of</li> <li>✓ ▲ Responder.</li> </ul>       | e/Wy mapowania z odr<br>dnajdywania topologii w<br>Qdinstaluj | najdywaniem topolo<br>varstwy łącza<br>Właś <u>c</u> iwości |
| <ul> <li>✓ Sterownik We</li> <li>✓ Responder of</li> <li>Zainstaluj</li> <li>Opis</li> </ul> | e/Wy mapowania z odr<br>dnajdywania topologii w<br>Odinstaluj | najdywaniem topolo<br>rarstwy łącza<br>Właś <u>c</u> iwości |
| <ul> <li>✓ Sterownik We</li> <li>✓ Responder of</li> <li>Zainstaluj</li> <li>Opis</li> </ul> | e/Wy mapowania z odr<br>dnajdywania topologii w<br>Odinstaluj | najdywaniem topolo<br>varstwy łącza<br>Właś <u>c</u> iwości |
| <ul> <li>✓ Sterownik We</li> <li>✓ Responder of</li> <li>Zainstaluj</li> <li>Opis</li> </ul> | e/Wy mapowania z odr<br>dnajdywania topologii w<br>Qdinstaluj | najdywaniem topolo<br>varstwy łącza<br>Właś <u>c</u> iwości |

## 4. W oknie 'Kontrola konta użytkownika' wybieramy 'Kontynuuj'.

- 5. Upewniamy się, że zawartość okna '**Właściwości':** Połączenie lokalne wygląda tak, jak na zrzucie po lewej lub, jeśli "ptaszki" są rozmieszczone inaczej, dokonujemy zmian i zatwierdzamy '**OK**'.
- 6. Właśnie przygotowaliśmy nasz system do tego, że zaraz uruchomimy nasze Połączenie PPPoE. Teraz możemy już zamknąć okna 'Połączenia sieciowe' i 'Centrum sieci i udostępniania'. Wracamy do okna 'Połącz z siecią' i wybieramy 'Skonfiguruj połączenie lub sieć':

Sprawdź, dlaczego system Windows nie może odnaleźć sieci Skonfiguruj połaczenie lub sieć Compositional Otwórz Centrum sieci i udostepniania 7. W oknie z polem wyboru '**Wybierz opcję połączenia**' zaznaczamy '**Połącz z Internetem**'(1) i wciskamy '**Dalej**'(2). Następnie w polu '**Jak chcesz się łączyć?**' wybieramy '**Połączenie szerokopasmowe (PPPoE)**'(3).

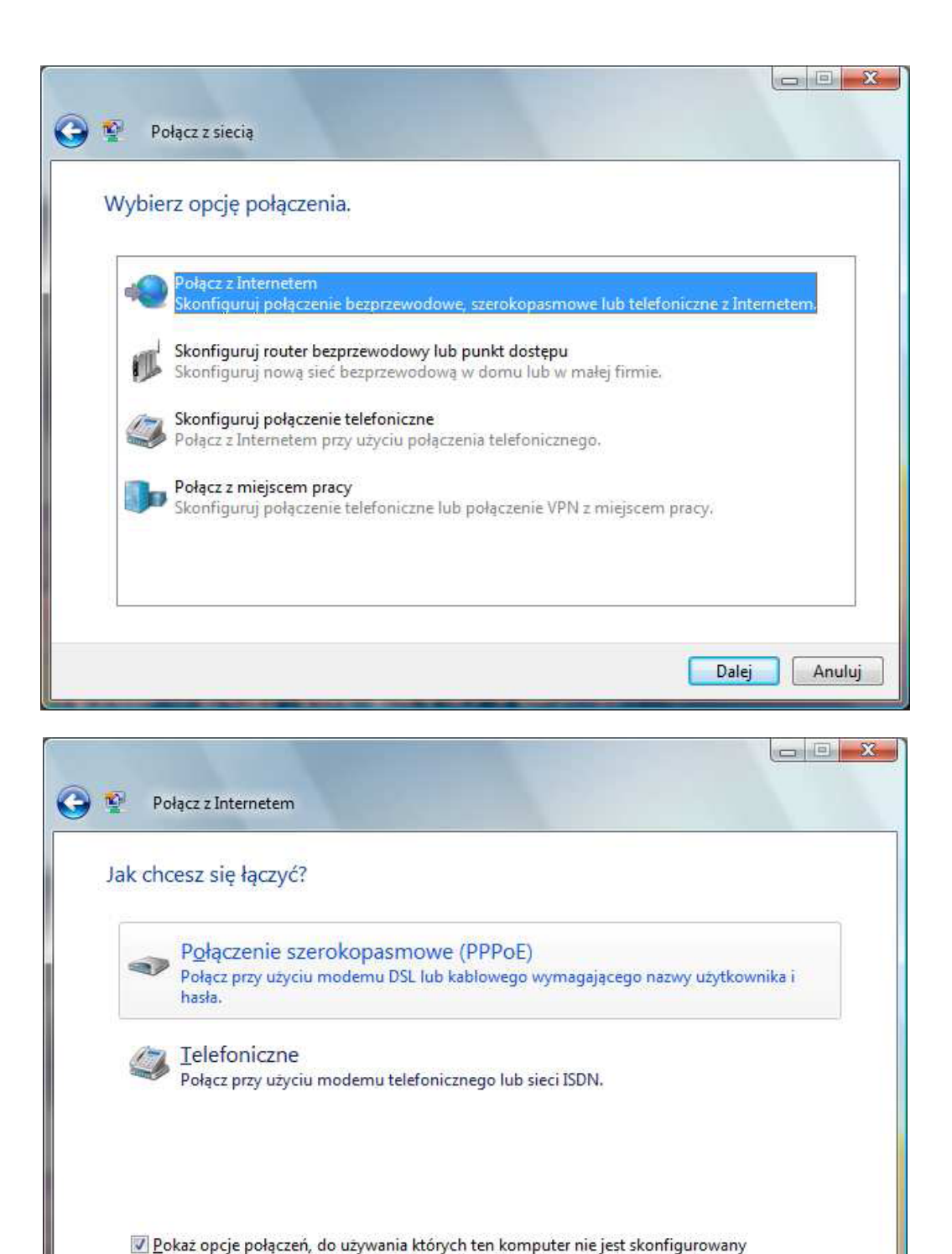

8. W następnym oknie wpisujemy w odpowiednich rubrykach swoją **nazwę użytkownika** oraz **hasło**. Aby połączenie było pomyślne dane te muszą się zgadzać z dostarczonymi przez Operatora. Bardzo przydatna okazuje się opcja '**Zapamiętaj to hasło**', ponieważ nie

Anuluj

Pomóż mi wybrać

musimy potem za każdym razem wpisywać go na nowo, co oszczędza czas. W nazwie połączenia możemy wpisać np. 'HI-TECH'.

| Npisz informacje uz        | zyskane od usługodawcy internetowego (ISP)                    |
|----------------------------|---------------------------------------------------------------|
| Nazwa <u>u</u> żytkownika: | Alamakota                                                     |
| <u>H</u> asło:             | •••••                                                         |
|                            | Po <u>k</u> až znaki                                          |
|                            | ✓ Zapa <u>m</u> iętaj to hasło                                |
| <u>N</u> azwa połączenia:  | Infobiuro                                                     |
| 🍘 🥅 Zezwalaj innym o       | sobom na korzystanie z tego połączenia                        |
| Ta opcja zezwala o         | lowolnej osobie z dostępem do tego komputera na używanie tego |

9. Teraz pozostaje nam już tylko wcisnąć magiczne 'Połącz'. Połączenie zostało ustanowione. Po chwili naszym oczom powinno ukazać się okno z komunikatem o powodzeniu i po wybraniu 'Przeglądaj Internet teraz' możemy się cieszyć niezmierzonymi zasobami Internetu.

| 🚱 👰 Połącz z Internetem                                                                                                    |                 |
|----------------------------------------------------------------------------------------------------|-----------------|
| Masz połączenie z Internetem.                                                                                                    |                 |
| i i i i i i i i i i i i i i i i i i i                                                                                                    |                 |
| Przeglądaj Internet teraz                                                                                                    |                 |
| Aby połączyć się z Internetem następnym razem, kliknij przycisk Start,<br>kliknij polecenie Połącz z, a następnie kliknij utworzone połączenie. |                 |
|                                                                                                    | Zam <u>knij</u> |

10. Wraz z przeglądarką otwiera się okno wyboru lokalizacji. Tu wyboru dokonujemy w zależności od miejsca, gdzie korzystamy z Internetu. Najczęściej jest to 'Dom'. Wybór potwierdzamy poprzez kliknięcie i następnie przyciskiem 'Kontynuuj'. Zamykamy okno. Od tej pory komputer powinien sam, automatycznie łączyć się z Internetem.

11. Ważnym elementem naszego połączenia jest bezpieczeństwo, więc zanim dumni z siebie po konfiguracji usiądziemy w fotelu, warto wykonać jeszcze jedną, drobną, ale bardzo ważną rzecz:

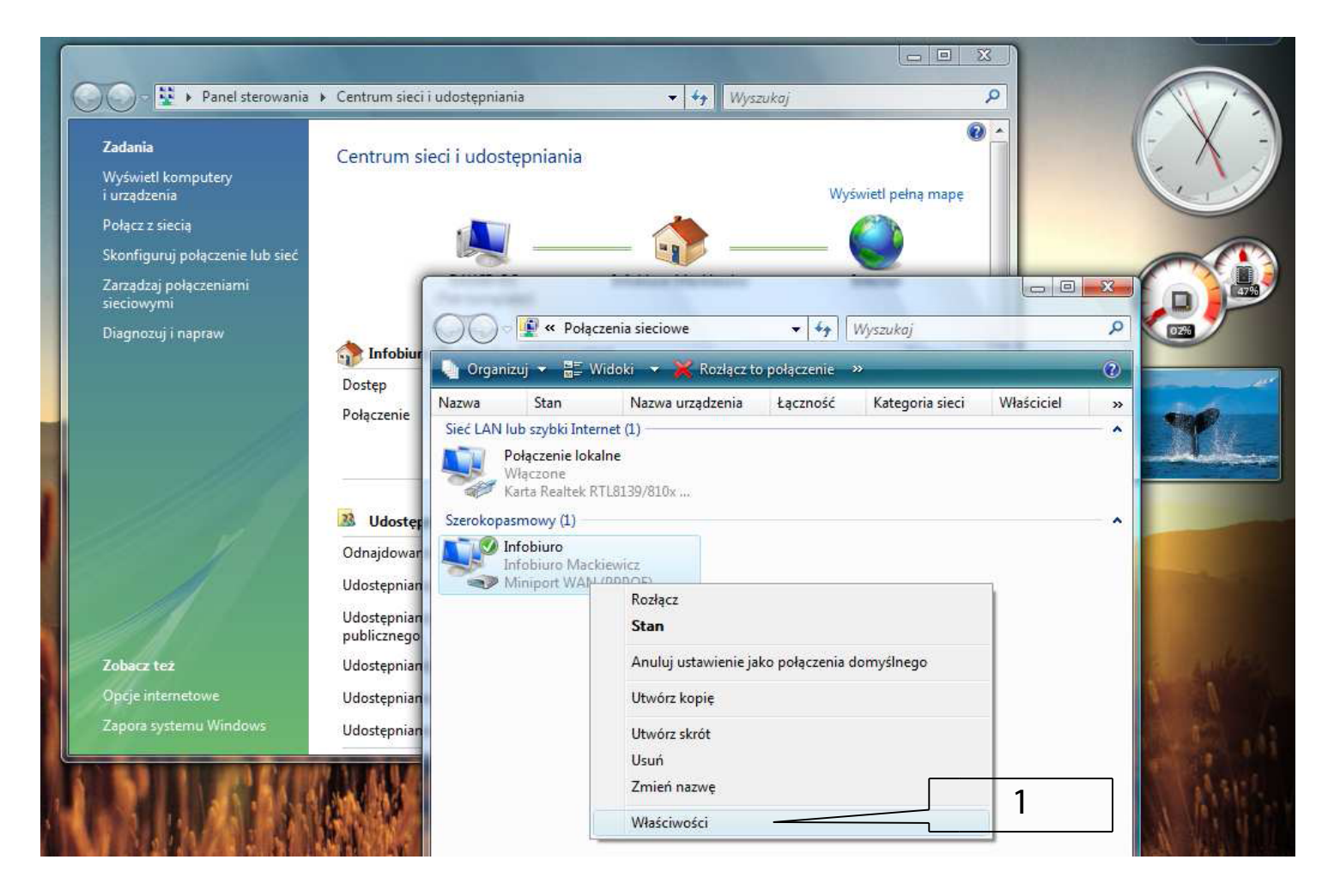

Wykonujemy czynności opisane w krokach 1 do 3, jednak tym razem w oknie '**Połączenia** sieciowe' (zrzut powyżej) mamy nowe połączenie o nazwie '**HI\_TECH**'(A). Na nim prawym klawiszem myszy wyświetlamy podręczne menu i wybieramy opcję '**Właściwości**'(1).

| Ogólne                      | Opcje                                           | Zabezpieczenia                                                      | Sieć                                      |                          |                |      |
|-----------------------------|-------------------------------------------------|---------------------------------------------------------------------|-------------------------------------------|--------------------------|----------------|------|
| Opcj                        | e zabezpie<br>Typowe (us<br><u>N</u> eryfikuj n | eczeń<br>stawie <u>n</u> ia zalecar<br>noją tożsamość ja            | ne)<br>ako:                               |                          |                |      |
|                             | Wymagaj                                         | bezpiecznego ha                                                     | isła                                      |                          | -              |      |
|                             | Zezwalaj r<br>Wymagaj<br>Użyj karty             | na niezabezpiecz<br>bezpiecznego ha<br>inteligentnej                | one hasło<br>ista                         | K                        | -              |      |
| ſ                           | Wy <u>m</u> ag<br>bez szy                       | aj szyfrowania da<br>frowania)                                      | anych (przery                             | waj połąc                | zenia          |      |
| © 2                         | aawansov                                        | wane (ustawienia                                                    | niestan <u>d</u> ard                      | owe)                     |                |      |
|                             | Jżywanie<br>znajomośc                           | tych ustawień wy<br>i protokołów zab                                | maga<br>ezpieczeń                         | Ustav                    | vienia]        |      |
| Aby<br>użyv<br><u>infor</u> | dowiedzie<br>vane, zoba<br><u>macji</u> doste   | ć się, w jaki spos<br>acz nasze <u>zasady</u><br>ąpne w trybie onli | ób dane są z<br><u>zachowania</u><br>ine. | zbierane i<br>a poufnośc | L <sub>2</sub> |      |
|                             |                                                 |                                                                     |                                           |                          |                |      |
|                             |                                                 |                                                                     |                                           |                          |                | <br> |

12.Przechodzimy do zakładki 'Zabezpieczenia' (zrzut po lewej), w której znajduje się pole wyboru 'Weryfikuj moją tożsamość jako:' Z opcji wybieramy 'Wymagaj bezpiecznego hasła'. Wybór zatwierdzamy przyciskiem 'OK'. ;-)